# Map-A7R II Full-Frame Mapping Camera

**User Manual** 

V1.0 2021.12

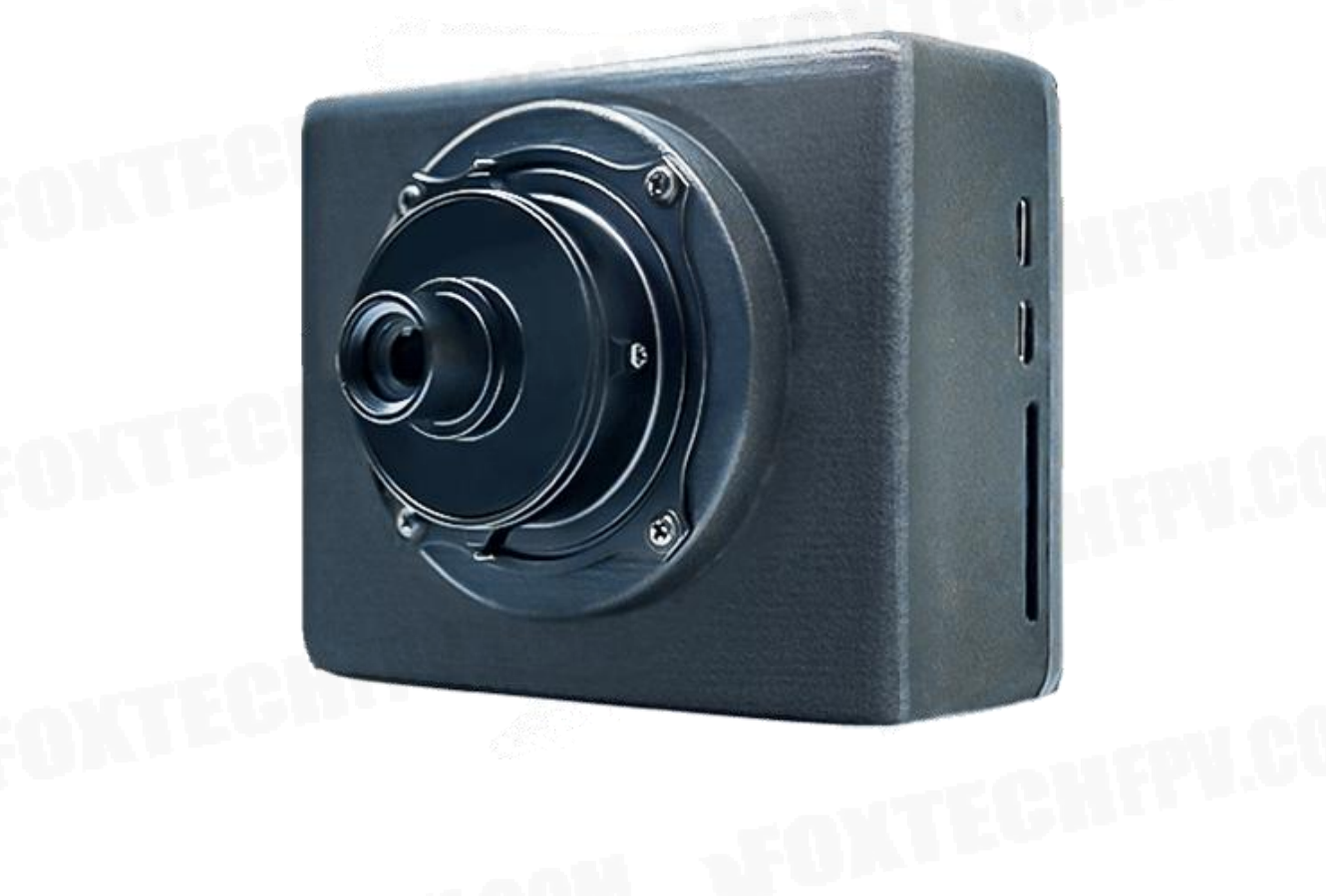

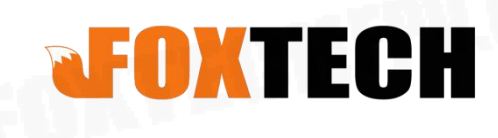

## Contents

| Description             | 1             |
|-------------------------|---------------|
| Disclaimer              | 1<br>014<br>1 |
| Specification           | 2             |
| Interface Definition    | 3             |
| Operating Instructions  | 6<br>6        |
| Camera Shutter Setting  | 6             |
| Triggered by Relay      | 6             |
| Triggered by PWM signal | 6<br>6        |

### Description

#### Disclaimer

Thank you for purchasing this product. You can log in to the website for the latest product information, technical support and user manual. It is recommended that you download and use the latest version of the user manual. This manual is subject to change without notice.

You can also get product usage information or technical support through official customer service. Due to different production batches, the appearance or function parameters are slightly different and will not affect the normal use of the product.

Please read this statement carefully before using. Once used, it is deemed to be an endorsement and acceptance of the entire contents of this statement. Please read the instruction manual carefully and strictly follow the instructions in this manual to use this product. Foxtech will not be liable for any result or loss caused by improper use, installation, assembly or modification of users.

#### Intellectual Property

The intellectual property rights of this product and manual are owned by Foxtech. Any organization or individual may not copy, reproduce or distribute in any form without written permission. If you need to quote, you need to indicate the source, and you should not make any modifications, deletions and references to this manual.

# Specification

| Product               | A7R II                    |  |  |  |
|-----------------------|---------------------------|--|--|--|
| Pixels                | 42.2 mega pixels          |  |  |  |
| pixel size            | 4.5цm                     |  |  |  |
| Minimum exposure time | 0.8s                      |  |  |  |
| Sensor size           | 35.8*23.9mm               |  |  |  |
| Hot shoes for PPK     | Support                   |  |  |  |
| Image size(pixels)    | 7952*5304                 |  |  |  |
| Shutter speed         | 30—1/8000                 |  |  |  |
| Size                  | 95mm*75mm*43mm            |  |  |  |
| Lens                  | 35mm/40mm/56mm            |  |  |  |
| Power                 | 7.2-8.6V                  |  |  |  |
| weight                | 219g(Standard),234g(PSDK) |  |  |  |
| Parameter Setting     | Button/USB                |  |  |  |
| Date reading          | USB/SD card               |  |  |  |

# **Interface Definition**

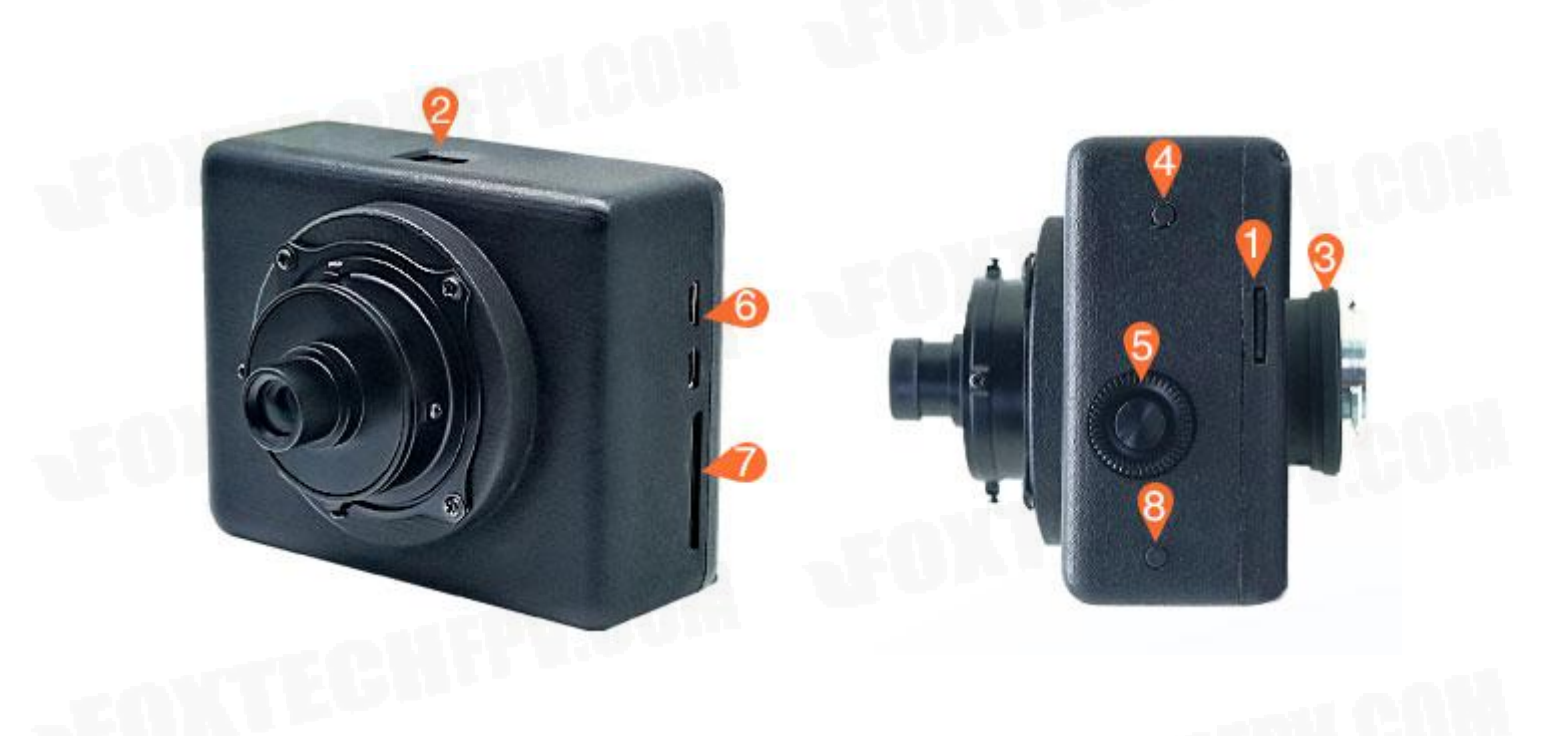

| No. | Description  | No. | Description |
|-----|--------------|-----|-------------|
| 1   | POS Card     | 5   | Setting     |
| 2   | Screen       | 6   | HDMI/USB    |
| 3   | SkyPort      | 7   | SD Card     |
| 4   | Restart/Save | 8   | Menu        |

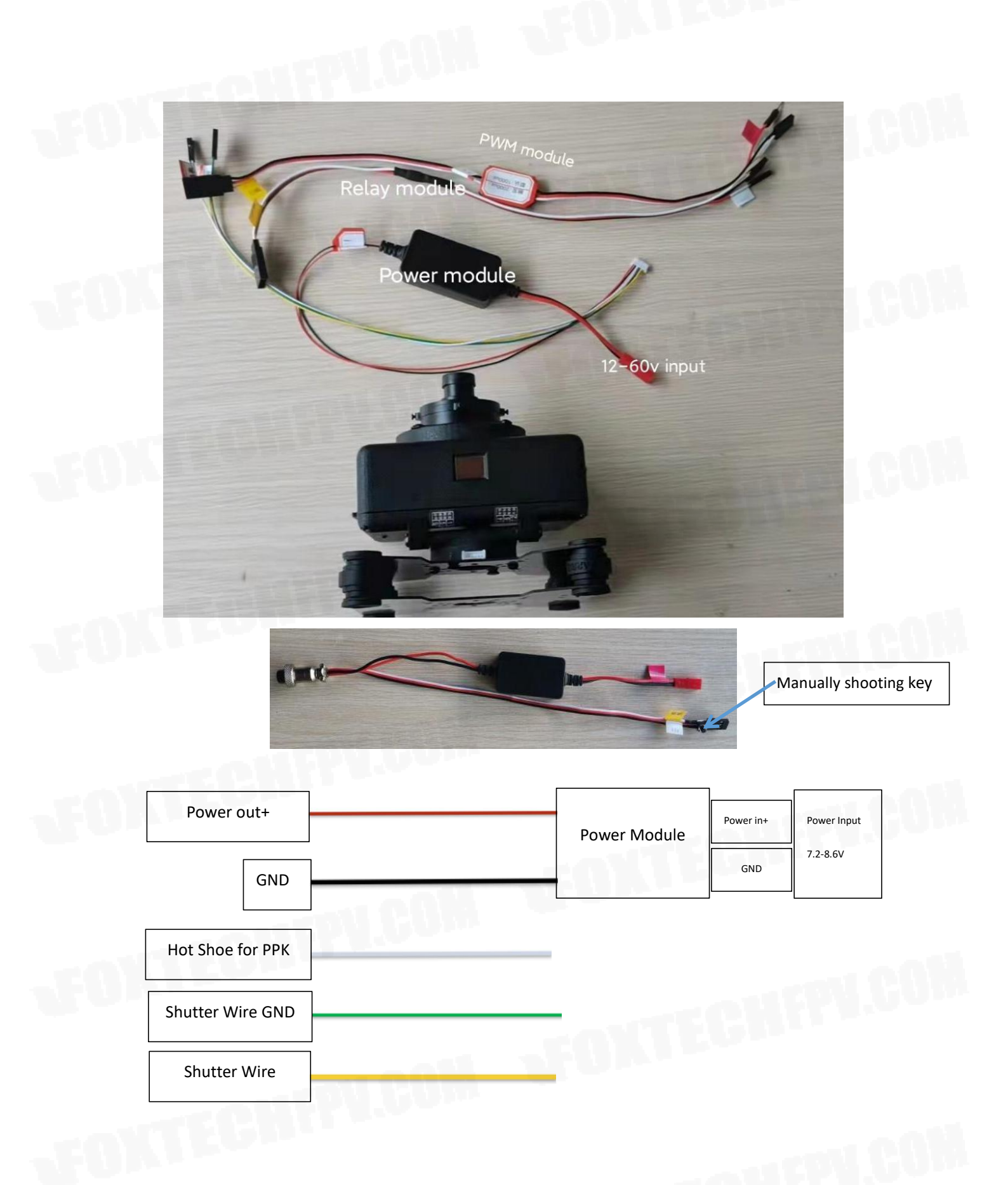

Map-A7R II Full-Frame Mapping Camera User Manual

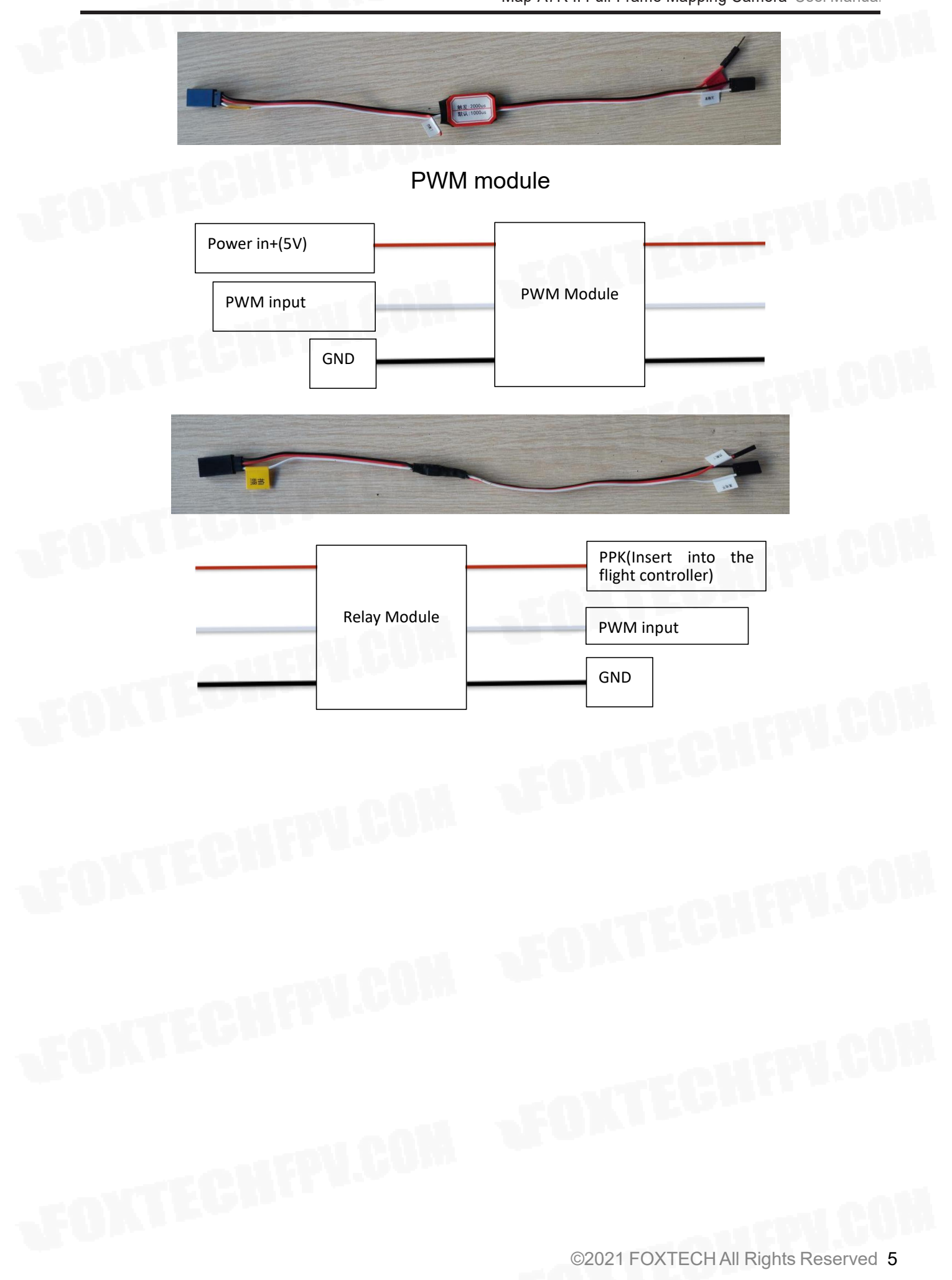

# **Operating Instructions**

1. The camera will take a picture automatically, then it can be used via flight controller or manually.

2. If the memory card is used for the first time. After camera self-check, insert the memory card into the camera and click "OK" button to format, then it can be used normally.

3. When debugging the camera, it is recommended to connect the camera to the monitor or TV using HDMI wire.

# **Camera Shutter Setting**

### Triggered by Relay

BRD\_PWM\_COUNT

1. Connect the shutter release cable to AUX OUT 5 on flight controller. If there is no PPK module, connect the PPK cable to AUX OUT 6 on flight controller.

2. Connect the flight controller to the computer using USB or other data links and open the mission planner.

3. Proceed to the CONFIG > FULL PARAMETER LIST and locate the CAM\_TRIGG\_TYPE parameter. This parameter must show as "1". If it is not set to 1, change this parameter to 1 before proceeding to the next step.

CAM\_TRIGD\_TYPE 1 0:Servo 1:Relay 26oPro in Solo Gimbal how to trigger the camera to take a picture

4. Locate the BRD\_PWM\_COUNT parameter in the same category, and set it to "4", meaning that only the top four of AUX ports will emit PWM signal.

5. Locate the RELAY\_PIN in the same category and set its value to "54" which means the shutter release cable connects to the flight controller via AUX OUT 5.

6. Locate the CAM\_FEEDBACK\_PIN parameter in the same category, and set it to "55", which means the PPK module connects to flight controller via AUX OUT 6.

#### Triggered by PWM signal

1. Connect the shutter release cable to AUX OUT 5 on flight controller. If there is no PPK module, connect the PPK cable to AUX OUT 6 on flight controller.

2. Connect the flight controller to the computer using USB or other data links and open the mission planner.

3. Proceed to the CONFIG > FULL PARAMETER LIST and reset these four parameters:

4. Set the value of BRD\_PWM\_COUNT in the same category to "5", meaning that only the top five of AUX ports will emit PWM signal.

#### BRD\_PWM\_COUNT

5. Locate the SERVO13\_FUNCTION in the same category and set its value to "10" which means the shutter release cable connects to the flight controller 13 port.

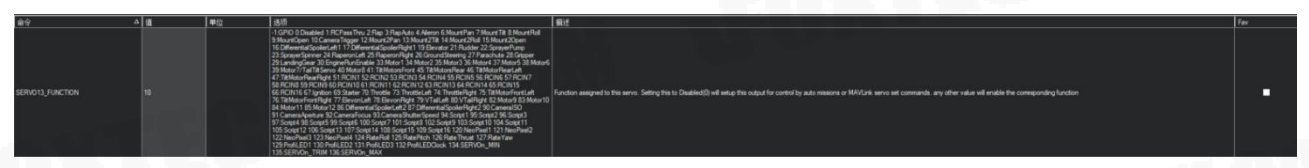

6. Locate the CAM\_FEEDBACK\_PIN parameter in the same category, and set it to "55", which means the PPK module connects to flight controller via AUX OUT 6.

#### Setting camera on APP and PC

https://helpguide.sony.net/ilc/1520/v1/en/index.html

5

Imaging Edge Mobile for Android

https://www.foxtechfpv.com/product/cameras/map-a7r-2/imaging\_edge\_mobile

#### <u>7.6.0.apk</u>

Please download Imaging Edge Mobile(for IOS) in APP Store.

This content is subject to change. Download the latest version from <u>https://www.foxtechfpv.com/foxtech-map-a7r-ii-full-frame-mapping-camera.html</u> For everyday updates, please follow Foxtech Facebook page: <u>https://www.facebook.com/foxtechhobby</u> YouTube Channel: <u>https://www.youtube.com/user/foxtechonline/featured?view\_as=subscribe</u>